## Riproduzione di un video con informazioni di gestione danneggiate

Riproduce video con informazioni di gestione danneggiate.

## NOTA : -

Per selezionare/spostare il cursore in alto/a sinistra o in basso/a destra, premere il pulsante UP/< o DOWN/>.

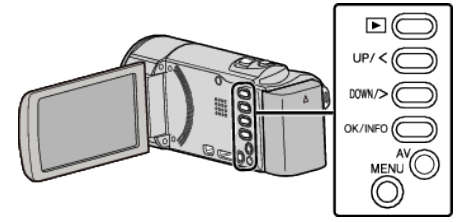

3 Selezionare la modalità di riproduzione.

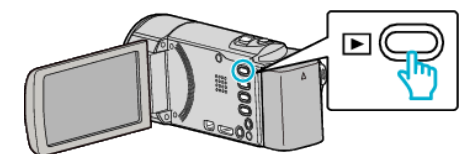

2 Premere MENU.

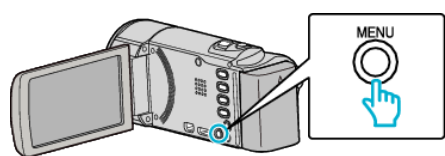

**3** Selezionare "RIPRODUCI ALTRO FILE" e premere OK.

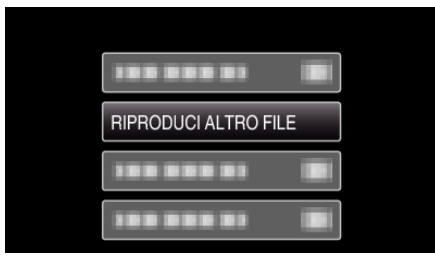

4 Selezionare il video desiderato e premere OK o ►/

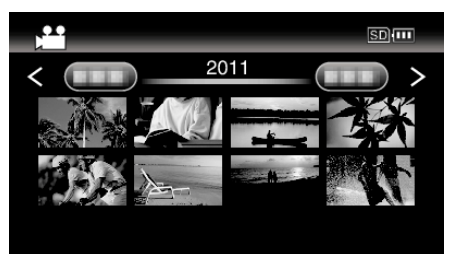

• Per annullare e tornare alla schermata precedente, premere MENU.

## NOTA :

- Quando le informazioni di gestione sono danneggiate, viene creato un file MTS nella cartella EXTMOV.
- A seconda delle condizioni del file danneggiato, la riproduzione potrebbe non essere possibile o non avvenire in modo fluido.